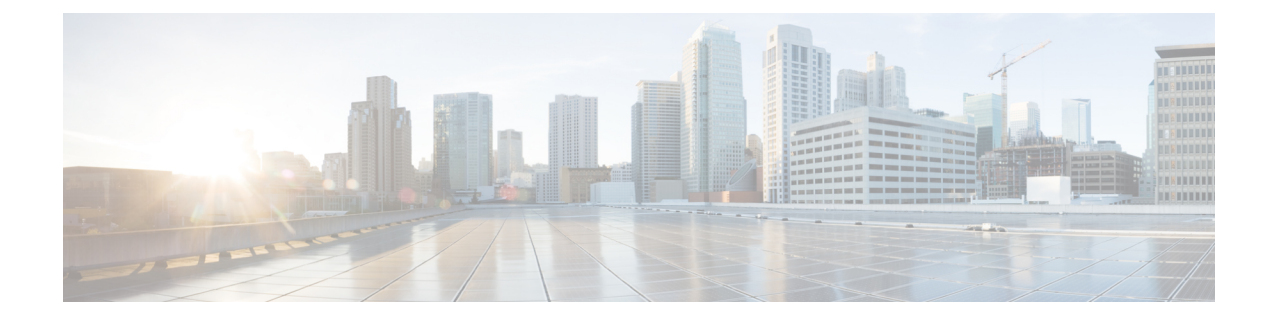

# **Configuring Layer 2 Interfaces**

This chapter contains the following sections:

- Information About Access and Trunk Interfaces, on page 1
- Prerequisites for Layer 2 Interfaces, on page 7
- Guidelines and Limitations for Layer 2 Interfaces, on page 7
- Default Settings for Layer 2 Interfaces, on page 9
- Configuring Access and Trunk Interfaces, on page 9
- Verifying the Interface Configuration, on page 27
- Monitoring the Layer 2 Interfaces, on page 27
- Configuration Examples for Access and Trunk Ports, on page 28
- Related Documents, on page 28

# **Information About Access and Trunk Interfaces**

Note

The device supports only IEEE 802.1Q-type VLAN trunk encapsulation.

### **About Access and Trunk Interfaces**

A Layer 2 port can be configured as an access or a trunk port as follows:

- An access port can have only one VLAN configured on that port; it can carry traffic for only one VLAN.
- A trunk port can have two or more VLANs configured on that port; it can carry traffic for several VLANs simultaneously.

You can make all ports Layer 2 ports using the setup script or by entering the **system default switchport** command. See the *Cisco Nexus 3400-S NX-OS Fundamentals Configuration Guide* for information about using the setup script. To configure the port as a Layer 2 port using the CLI, use the **switchport** command.

The following figure shows how you can use trunk ports in the network. The trunk port carries traffic for two or more VLANs.

Figure 1: Trunk and Access Ports and VLAN Traffic

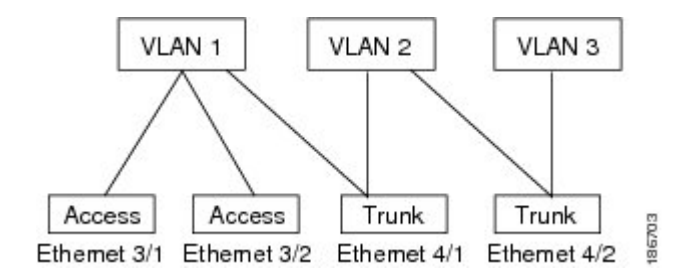

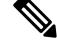

Note

See the Cisco Nexus 3400-S NX-OS Layer 2 Switching Configuration Guide for information about VLANs.

In order to correctly deliver the traffic on a trunk port with several VLANs, the device uses the IEEE 802.1Q encapsulation, or tagging, method (see the "IEEE 802.1Q Encapsulation" section for more information).

Note

See the *Cisco Nexus 3400-S NX-OS Unicast Routing Configuration Guide* for information about subinterfaces on Layer 3 interfaces.

To optimize the performance on access ports, you can configure the port as a host port. Once the port is configured as a host port, it is automatically set as an access port, and channel grouping is disabled. Use the host designation to decrease the time that it takes the designated port to begin to forward packets.

Only an end station can be set as a host port; you will receive an error message if you attempt to configure other ports as hosts.

If an access port receives a packet with an 802.1Q tag in the header other than the access VLAN value, that port drops the packet without learning its MAC source address.

A Layer 2 interface can function as either an access port or a trunk port; it cannot function as both port types simultaneously.

When you change a Layer 2 interface back to a Layer 3 interface, that interface loses all the Layer 2 configuration and resumes the default VLAN configurations.

### IEEE 802.10 Encapsulation

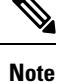

For information about VLANs, see the *Cisco Nexus 3400-S Series NX-OS Layer 2 Switching Configuration Guide*.

A trunk is a point-to-point link between the switch and another networking device. Trunks carry the traffic of multiple VLANs over a single link and allow you to extend VLANs across an entire network.

To correctly deliver the traffic on a trunk port with several VLANs, the device uses the IEEE 802.1Q encapsulation, or tagging, method that uses a tag that is inserted into the frame header. This tag carries information about the specific VLAN to which the frame and packet belong. This method allows packets that are encapsulated for several different VLANs to traverse the same port and maintain traffic separation between

the VLANs. Also, the encapsulated VLAN tag allows the trunk to move traffic end-to-end through the network on the same VLAN.

Figure 2: Header Without and With 802.10 Tag

| Preamble<br>(7 - bytes) | Start<br>Frame<br>Delimiter<br>(1 - byte) | Dest.<br>MAC<br>Address<br>(6 -<br>bytes) | Source<br>MAC<br>Address<br>(6 -<br>bytes) | Length<br>/ Type<br>(2 -<br>bytes) | MAC Client Data<br>(0 -n bytes) | Pad<br>(0 -p<br>bytes) | Frame<br>Check<br>Sequence<br>(4 - bytes) |
|-------------------------|-------------------------------------------|-------------------------------------------|--------------------------------------------|------------------------------------|---------------------------------|------------------------|-------------------------------------------|
|-------------------------|-------------------------------------------|-------------------------------------------|--------------------------------------------|------------------------------------|---------------------------------|------------------------|-------------------------------------------|

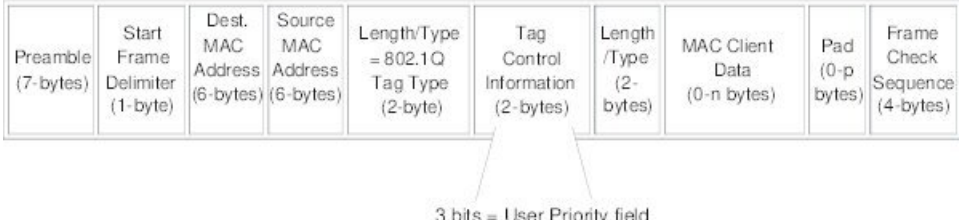

3 bits = User Priority field 1 bit = Canonical Format Identifier (CFI) 12 bits - VLAN Identifier (VLAN ID)

82779

### **Access VLANs**

When you configure a port in access mode, you can specify which VLAN will carry the traffic for that interface. If you do not configure the VLAN for a port in access mode, or an access port, the interface carries traffic for the default VLAN (VLAN1).

You can change the access port membership in a VLAN by specifying the new VLAN. You must create the VLAN before you can assign it as an access VLAN for an access port. If you change the access VLAN on an access port to a VLAN that is not yet created, the system shuts that access port down.

If an access port receives a packet with an 802.1Q tag in the header other than the access VLAN value, that port drops the packet without learning its MAC source address.

### **Native VLAN IDs for Trunk Ports**

A trunk port can carry nontagged packets simultaneously with the 802.1Q tagged packets. When you assign a default port VLAN ID to the trunk port, all untagged traffic travels on the default port VLAN ID for the trunk port, and all untagged traffic is assumed to belong to this VLAN. This VLAN is referred to as the native VLAN ID for a trunk port. That is, the native VLAN ID is the VLAN that carries untagged traffic on trunk ports.

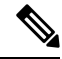

Note

e Native VLAN ID numbers must match on both ends of the trunk.

The trunk port sends an egressing packet with a VLAN that is equal to the default port VLAN ID as untagged; all the other egressing packets are tagged by the trunk port. If you do not configure a native VLAN ID, the trunk port uses the default VLAN.

## **Tagging Native VLAN Traffic**

The Cisco software supports the IEEE 802.1Q standard on trunk ports. In order to pass untagged traffic through the trunk ports, you must create a VLAN that does not tag any packets (or you can use the default VLAN). Untagged packets can pass through trunk ports and access ports.

However, all packets that enter the device with an 802.1Q tag that matches the value of the native VLAN on the trunk are stripped of any tagging and egress the trunk port as untagged packets. This situation can cause problems because you may want to retain the tagging on packets on the native VLAN for the trunk port.

You can configure the device to drop all untagged packets on the trunk ports and to retain the tagging of packets entering the device with 802.1Q values that are equal to that of the native VLAN ID. All control traffic still passes on the native VLAN. This configuration is global; trunk ports on the device either do or do not retain the tagging for the native VLAN.

## **Allowed VLANs**

By default, a trunk port sends traffic to and receives traffic from all VLANs. All VLAN IDs are allowed on each trunk. However, you can remove VLANs from this inclusive list to prevent traffic from the specified VLANs from passing over the trunk. Later, you can add any specific VLANs that you may want the trunk to carry traffic for back to the list.

To partition the Spanning Tree Protocol (STP) topology for the default VLAN, you can remove VLAN1 from the list of allowed VLANs. Otherwise, VLAN1, which is enabled on all ports by default, will have a very big STP topology, which can result in problems during STP convergence. When you remove VLAN1, all data traffic for VLAN1 on this port is blocked, but the control traffic continues to move on the port.

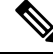

Note

See the *Cisco Nexus 3400-S Series NX-OS Layer 2 Switching Configuration Guide* for more information about STP.

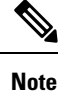

You can change the block of VLANs reserved for internal use. See the *Cisco Nexus 3400-S Series NX-OS Layer 2 Switching Configuration Guide* for more information about changing the reserved VLANs.

## **Enabling 4K VLAN Configurations with switchport isolated**

The switchport isolated feature allows disabling STP on an interface. Using this feature allows a maximum number of 4K VLAN \* 48 virtual ports. Configuring the switchport isolated feature places all 4K VLANS in forwarding state for that port. (Removing a VLAN does not bring down the logical port.)

The feature is supported on MSTP modes. It is also supported on physical interfaces and port-channels (including vPC).

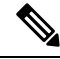

Note The switchport isolated feature supports a maximum of 48 ports with 4K VLANs in MSTP modes.

In vPC configurations, the Type-1 consistency check is performed between vPC peers. If the check result is inconsistent, the secondary vPC is brought down while the primary continues to stay up.

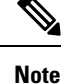

Spanning-tree is not notified during logical bring up/bring down when using the switchport isolated feature.

### **Default Interfaces**

You can use the default interface feature to clear the configured parameters for both physical and logical interfaces such as the Ethernet, loopback, VLAN network, tunnel, and the port-channel interface.

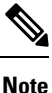

A maximum of eight ports can be selected for the default interface. The default interfaces feature is not supported for management interfaces because the device could go to an unreachable state.

### Switch Virtual Interface and Autostate Behavior

In Cisco NX-OS, a switch virtual interface (SVI) represents a logical interface between the bridging function and the routing function of a VLAN in the device.

The operational state of this interface is governed by the state of the various ports in its corresponding VLAN. An SVI interface on a VLAN comes up when at least one port in that VLAN is in the Spanning Tree Protocol (STP) forwarding state. Similarly, this interface goes down when the last STP forwarding port goes down or goes to another STP state.

#### SVI Autostate Exclude

Typically, when a VLAN interface has multiple ports in the VLAN, the SVI goes to the down state when all the ports in the VLAN go down. You can use the SVI autostate exclude feature to exclude specific ports and port channels while defining the status of the SVI (up or down) even if it belongs to the same VLAN. For example, even if the excluded port or port channel is in the up state and other ports are in the down state in the VLAN, the SVI state is changed to down.

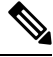

Note

You can use the SVI autostate exclude feature only for switched physical Ethernet ports and port channels.

#### **SVI** Autostate Disable

You can configure the autostate disable feature to keep an SVI up even if no interface is up in the corresponding VLAN. You can configure this feature for the system (for all SVIs) or for an individual SVI.

## **High Availability**

The software supports high availability for Layer 2 ports.

## **Counter Values**

See the following information on the configuration, packet size, incremented counter values, and traffic.

| Configuration                                                                                  | Packet Size    | Incremented Counters             | Traffic                                                                                                    |
|------------------------------------------------------------------------------------------------|----------------|----------------------------------|----------------------------------------------------------------------------------------------------|
| L2 port – without any<br>MTU configuration                                                     | 6400 and 10000 | Jumbo, giant, and input<br>error | Dropped                                                                                                    |
| L2 port – with jumbo<br>MTU 9216 in<br>network-qos configuration                               | 6400           | Jumbo                            | Forwarded                                                                                                    |
| L2 port – with jumbo<br>MTU 9216 in<br>network-qos configuration                               | 10000          | Jumbo, giant, and input<br>error | Dropped                                                                                                    |
| Layer 3 port with default<br>Layer 3 MTU and jumbo<br>MTU 9216 in<br>network-qos configuration | 6400           | Jumbo                            | Packets are punted to the<br>CPU (subjected to CoPP<br>configs), get fragmented,<br>and then they are<br>forwarded by the<br>software. |
| Layer 3 port with default<br>Layer 3 MTU and jumbo<br>MTU 9216 in<br>network-qos configuration | 6400           | Jumbo                            | Packets are punted to the<br>CPU (subjected to CoPP<br>configs), get fragmented,<br>and then they are<br>forwarded by the<br>software. |
| Layer 3 port with default<br>Layer 3 MTU and jumbo<br>MTU 9216 in<br>network-qos configuration | 10000          | Jumbo, giant, and input<br>error | Dropped                                                                                                    |
| Layer 3 port with jumbo<br>Layer 3 MTU and jumbo<br>MTU 9216 in<br>network-qos configuration   | 6400           | Jumbo                            | Forwarded without any fragmentation.                                                                                                   |
| Layer 3 port with jumbo<br>Layer 3 MTU and jumbo<br>MTU 9216 in<br>network-qos configuration   | 10000          | Jumbo, giant, and input<br>error | Dropped                                                                                                    |
| Layer 3 port with jumbo<br>Layer 3 MTU and default<br>L2 MTU configuration                     | 6400 and 10000 | Jumbo, giant, and input<br>error | Dropped                                                                                                    |

Note

- Under 64 bytes packet with good CRC–The short frame counter increments.
  - Under 64 bytes packet with bad CRC-The runts counter increments.
  - Greater than 64 bytes packet with bad CRC–The CRC counter increments.

# **Prerequisites for Layer 2 Interfaces**

Layer 2 interfaces have the following prerequisites:

- · You are logged onto the device.
- You must configure the port as a Layer 2 port before you can use the switchport modecommand. By default, all ports on the Cisco Nexus 3400-S devices are Layer 2 ports.

## **Guidelines and Limitations for Layer 2 Interfaces**

VLAN trunking has the following configuration guidelines and limitations:

- show commands with the internal keyword are not supported.
- On Cisco Nexus 3400-S switches, a unicast ARP request to SVI is flooded to the other ports within the VLAN.
- ASE2 and ASE3 based Cisco Nexus 3400-S switches acting as transit switches do not preserve the inner tag for double-tagged packets.

The caveats with the CLI that is executed on the switches are:

- L2 frames that egress out of the trunk ports are tagged even on the native VLAN on the port.
- Any other tunneling mechanism, for example, VXLAN and MPLS does not work with the CLI configured.
- A port can be either a Layer 2 or a Layer 3 interface; it cannot be both simultaneously.
- When you change a Layer 3 port to a Layer 2 port or a Layer 2 port to a Layer 3 port, all layer-dependent configuration is lost. When you change an access or trunk port to a Layer 3 port, all information about the access VLAN, native VLAN, allowed VLANs, and so forth, is lost.
- Do not connect devices with access links because access links may partition a VLAN.
- When connecting Cisco devices through an 802.1Q trunk, make sure that the native VLAN for an 802.1Q trunk is the same on both ends of the trunk link. If the native VLAN on one end of the trunk is different from the native VLAN on the other end, spanning tree loops might result.
- Disabling spanning tree on the native VLAN of an 802.1Q trunk without disabling spanning tree on every VLAN in the network can cause spanning tree loops. You must leave spanning tree enabled on the native VLAN of an 802.1Q trunk. If you cannot leave spanning tree enabled, you must disable spanning tree

on every VLAN in the network. Make sure that your network has no physical loops before you disable spanning tree.

- When you connect two Cisco devices through 802.1Q trunks, the devices exchange spanning tree bridge
  protocol data units (BPDUs) on each VLAN allowed on the trunks. The BPDUs on the native VLAN of
  the trunk are sent untagged to the reserved IEEE 802.1D spanning tree multicast MAC address
  (01-80-C2-00-00-00). The BPDUs on all other VLANs on the trunk are sent tagged to the reserved Cisco
  Shared Spanning Tree (SSTP) multicast MAC address (01-00-0c-cc-cc-cd).
- Non-Cisco 802.1Q devices maintain only a single instance of spanning tree (the Mono Spanning Tree) that defines the spanning tree topology for all VLANs. When you connect a Cisco switch to a non-Cisco switch through an 802.1Q trunk, the Mono Spanning Tree of the non-Cisco switch and the native VLAN spanning tree of the Cisco switch combine to form a single spanning tree topology known as the Common Spanning Tree (CST).
- Because Cisco devices transmit BPDUs to the SSTP multicast MAC address on VLANs other than the
  native VLAN of the trunk, non-Cisco devices do not recognize these frames as BPDUs and flood them
  on all ports in the corresponding VLAN. Other Cisco devices connected to the non-Cisco 802.1Q cloud
  receive these flooded BPDUs. This BPDU reception allows Cisco switches to maintain a per-VLAN
  spanning tree topology across a cloud of non-Cisco 802.1Q devices. The non-Cisco 802.1Q cloud that
  separates the Cisco devices is treated as a single broadcast segment between all devices connected to the
  non-Cisco 802.1Q cloud through 802.1Q trunks.
- Make certain that the native VLAN is the same on all of the 802.1Q trunks that connect the Cisco devices to the non-Cisco 802.1Q cloud.
- If you are connecting multiple Cisco devices to a non-Cisco 802.1Q cloud, all of the connections must be through 802.1Q trunks. You cannot connect Cisco devices to a non-Cisco 802.1Q cloud through access ports because doing so places the access port on the Cisco device into the spanning tree "port inconsistent" state and no traffic will pass through the port.
- You can group trunk ports into port-channel groups, but all trunks in the group must have the same configuration. When a group is first created, all ports follow the parameters set for the first port to be added to the group. If you change the configuration of one of these parameters, the device propagates that setting to all ports in the group, such as the allowed VLANs and the trunk status. For example, if one port in a port group ceases to be a trunk, all ports cease to be trunks.
- Only ingress unicast packet counters are supported for SVI counters.
- When MAC addresses are cleared on a VLAN with the clear mac address-table dynamic command, the dynamic ARP (Address Resolution Protocol) entries on that VLAN are refreshed.
- If a static ARP entry exists on the VLAN and no MAC address to port mapping is present, the supervisor
  may generate an ARP request to learn the MAC address. Upon learning the MAC address, the adjacency
  entry points to the correct physical port.
- You may get an error message when you attempt to configure the interface mode to trunk and trunk VLANs simultaneously. On Cisco NX-OS interfaces, the default value of interface mode is access. To implement any trunk related configurations, you must first change the interface mode to trunk and then configure the trunk VLAN ranges.
- All the existing MACs may be flushed and relearnt, when the MAC address table limit is enabled for the system.

# **Default Settings for Layer 2 Interfaces**

The following table lists the default settings for device access and trunk port mode parameters.

```
Table 1: Default Access and Trunk Port Mode Parameters
```

| Parameters             | Default                 |
|------------------------|-------------------------|
| Switchport mode        | Access                  |
| Allowed VLANs          | 1 to 3967, 4048 to 4094 |
| Access VLAN ID         | VLAN1                   |
| Native VLAN ID         | VLAN1                   |
| Native VLAN ID tagging | Disabled                |
| Administrative state   | Shut                    |
| SVI autostate          | Enabled                 |

# **Configuring Access and Trunk Interfaces**

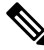

**Note** If you are familiar with the Cisco IOS CLI, be aware that the Cisco NX-OS commands for this feature might differ from the Cisco IOS commands that you would use.

## **Guidelines for Configuring Access and Trunk Interfaces**

All VLANs on a trunk must be in the same VDC.

## **Configuring a VLAN Interface as a Layer 2 Access Port**

You can configure a Layer 2 port as an access port. An access port transmits packets on only one, untagged VLAN. You specify which VLAN traffic that the interface carries, which becomes the access VLAN. If you do not specify a VLAN for an access port, that interface carries traffic only on the default VLAN. The default VLAN is VLAN1.

The VLAN must exist before you can specify that VLAN as an access VLAN. The system shuts down an access port that is assigned to an access VLAN that does not exist.

#### Before you begin

Ensure that you are configuring a Layer 2 interface.

#### **SUMMARY STEPS**

- 1. configure terminal
- **2.** interface ethernet {{*type slot/port*} | {**port-channel** *number*}}
- **3**. switchport mode [access | trunk]
- 4. switchport access vlan *vlan-id*
- 5. exit
- 6. show interface
- 7. no shutdown
- 8. copy running-config startup-config

|        | Command or Action                                                        | Purpose                                                                                                    |
|--------|--------------------------------------------------------------------------|----------------------------------------------------------------------------------------------------|
| Step 1 | configure terminal                                                       | Enters global configuration mode.                                                                                   |
|        | Example:                                                                 |                                                                                                    |
|        | <pre>switch# configure terminal switch(config)#</pre>                    |                                                                                                    |
| Step 2 | <pre>interface ethernet {{type slot/port}   {port-channel number}}</pre> | Specifies an interface to configure, and enters interface configuration mode.                                       |
|        | Example:                                                                 |                                                                                                    |
|        | <pre>switch(config)# interface ethernet 3/1 switch(config-if)#</pre>     |                                                                                                    |
| Step 3 | switchport mode [access   trunk]                                         | Sets the interface as a nontrunking nontagged, single-VLAN                                                          |
|        | Example:                                                                 | Layer 2 interface. An access port can carry traffic in one                                                          |
|        | <pre>switch(config-if)# switchport mode access</pre>                     | VLAN1; to set the access port to carry traffic for a different VLAN, use the <b>switchport access vlan</b> command. |
| Step 4 | switchport access vlan vlan-id                                           | Specifies the VLAN for which this access port will carry                                                            |
|        | Example:                                                                 | traffic. If you do not enter this command, the access port                                                          |
|        | switch(config-if)# switchport access vlan 5                              | the VLAN for which the access port carries traffic.                                                                 |
| Step 5 | exit                                                                     | Exits the interface configuration mode.                                                                             |
|        | Example:                                                                 |                                                                                                    |
|        | <pre>switch(config-if)# exit switch(config)#</pre>                       |                                                                                                    |
| Step 6 | show interface                                                           | (Optional) Displays the interface status and information.                                                           |
|        | Example:                                                                 |                                                                                                    |
|        | switch# show interface                                                   |                                                                                                    |
| Step 7 | no shutdown                                                              | (Optional) Clears the errors on the interfaces and VLANs                                                            |
|        | Example:                                                                 | where policies correspond with hardware policies. This command allows policy programming to continue and the        |

|        | Command or Action                                                                                     | Purpose                                                                                                  |
|--------|----------------------------------------------------------------------------------------------------|----------------------------------------------------------------------------------------------------|
|        | <pre>switch# configure terminal<br/>switch(config)# int e3/1<br/>switch(config-if)# no shutdown</pre> | port to come up. If policies do not correspond, the errors are placed in an error-disabled policy state. |
| Step 8 | copy running-config startup-config                                                                    | (Optional) Copies the running configuration to the startup                                               |
|        | Example:                                                                                              | configuration.                                                                                           |
|        | <pre>switch(config)# copy running-config startup-config</pre>                                         |                                                                                                    |

#### Example

This example shows how to set Ethernet 3/1 as a Layer 2 access port that carries traffic for VLAN 5 only:

```
switch# configure terminal
switch(config)# interface ethernet 3/1
switch(config-if)# switchport mode access
switch(config-if)# switchport access vlan 5
switch(config-if)#
```

### **Configuring Access Host Ports**

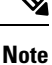

You should apply the switchport host command only to interfaces that are connected to an end station.

You can optimize the performance of access ports that are connected to end stations by simultaneously setting that port as an access port. An access host port handles the STP like an edge port and immediately moves to the forwarding state without passing through the blocking and learning states. Configuring an interface as an access host port also disables port channeling on that interface.

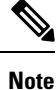

See "Configuring Port Channels" section and the *Cisco Nexus 3400-S Series NX-OS Layer 2 Switching Configuration Guide* for information about port-channel interfaces

#### Before you begin

Ensure that you are configuring the correct interface to an interface that is an end station.

#### **SUMMARY STEPS**

- 1. configure terminal
- 2. interface ethernet type slot/port
- **3**. switchport host
- 4. exit
- 5. show interface
- 6. no shutdown

7. copy running-config startup-config

#### **DETAILED STEPS**

|        | Command or Action                                                    | Purpose                                                                                                   |  |
|--------|----------------------------------------------------------------------|----------------------------------------------------------------------------------------------------|--|
| Step 1 | configure terminal                                                   | Enters global configuration mode.                                                                         |  |
|        | Example:                                                             |                                                                                                    |  |
|        | <pre>switch# configure terminal switch(config)#</pre>                |                                                                                                    |  |
| Step 2 | interface ethernet type slot/port                                    | Specifies an interface to configure, and enters interface                                                 |  |
|        | Example:                                                             | configuration mode.                                                                                       |  |
|        | <pre>switch(config)# interface ethernet 3/1 switch(config-if)#</pre> |                                                                                                    |  |
| Step 3 | switchport host                                                      | Sets the interface to be an access host port, which                                                       |  |
|        | Example:                                                             | immediately moves to the spanning tree forwarding state<br>and disables port channeling on this interface |  |
|        | <pre>switch(config-if)# switchport host</pre>                        | <b>Note</b> Apply this command only to end stations.                                                      |  |
| Step 4 | exit                                                                 | Exits the interface mode.                                                                                 |  |
|        | Example:                                                             |                                                                                                    |  |
|        | <pre>switch(config-if-range)# exit switch(config)#</pre>             |                                                                                                    |  |
| Step 5 | show interface                                                       | (Optional) Displays the interface status and information.                                                 |  |
|        | Example:                                                             |                                                                                                    |  |
|        | switch# <b>show interface</b>                                        |                                                                                                    |  |
| Step 6 | no shutdown                                                          | (Optional) Clears the errors on the interfaces and VLANs                                                  |  |
|        | Example:                                                             | where policies correspond with hardware policies. This                                                    |  |
|        | switch# configure terminal                                           | port to come up. If policies do not correspond, the errors                                                |  |
|        | switch(config-if) # no shutdown                                      | are placed in an error-disabled policy state.                                                             |  |
| Step 7 | copy running-config startup-config                                   | (Optional) Copies the running configuration to the startup                                                |  |
|        | Example:                                                             | configuration.                                                                                            |  |
|        | <pre>switch(config)# copy running-config startup-config</pre>        | n                                                                                                    |  |
|        |                                                                      |                                                                                                    |  |

#### Example

This example shows how to set Ethernet 3/1 as a Layer 2 access port with PortFast enabled and port channel disabled:

```
switch# configure terminal
switch(config)# interface ethernet 3/1
```

```
switch(config-if)# switchport host
switch(config-if)#
```

## **Configuring Trunk Ports**

You can configure a Layer 2 port as a trunk port. A trunk port transmits untagged packets for one VLAN plus encapsulated, tagged, packets for multiple VLANs. (See the "IEEE 802.1Q Encapsulation" section for information about encapsulation.)

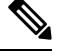

Note

The device supports 802.1Q encapsulation only.

#### Before you begin

Before you configure a trunk port, ensure that you are configuring a Layer 2 interface.

#### **SUMMARY STEPS**

- 1. configure terminal
- **2.** interface {*type slot/port* | port-channel *number*}
- **3**. switchport mode [access | trunk]
- 4. exit
- 5. show interface
- 6. no shutdown
- 7. copy running-config startup-config

|        | Command or Action                                                                                                    | Purpose                                                                                                    |
|--------|----------------------------------------------------------------------------------------------------|----------------------------------------------------------------------------------------------------|
| Step 1 | configure terminal                                                                                                    | Enters global configuration mode.                                                                                                    |
|        | <pre>Example:<br/>switch# configure terminal<br/>switch(config)#</pre>                                                         |                                                                                                    |
| Step 2 | <pre>interface {type slot/port   port-channel number} Example: switch(config)# interface ethernet 3/1 switch(config-if)#</pre> | Specifies an interface to configure, and enters interface configuration mode.                                                                                                    |
| Step 3 | <pre>switchport mode [access   trunk] Example: switch(config-if)# switchport mode trunk</pre>                                  | Sets the interface as a Layer 2 trunk port. A trunk port can<br>carry traffic in one or more VLANs on the same physical<br>link (VLANs are based on the trunk-allowed VLANs list).<br>By default, a trunk interface can carry traffic for all VLANs.<br>To specify that only certain VLANs are allowed on the<br>specified trunk, use the <b>switchport trunk allowed vlan</b><br>command. |

|        | Command or Action                                                                                     | Purpose                                                                                                    |
|--------|----------------------------------------------------------------------------------------------------|----------------------------------------------------------------------------------------------------|
| Step 4 | exit                                                                                                  | Exits the interface mode.                                                                                       |
|        | Example:                                                                                              |                                                                                                    |
|        | <pre>switch(config-if)# exit switch(config)#</pre>                                                    |                                                                                                    |
| Step 5 | show interface                                                                                        | (Optional) Displays the interface status and information.                                                       |
|        | Example:<br>switch# show interface                                                                    |                                                                                                    |
| Step 6 | no shutdown                                                                                           | (Optional) Clears the errors on the interfaces and VLANs                                                        |
|        | Example:                                                                                              | where policies correspond with hardware policies. This<br>command allows policy programming to continue and the |
|        | <pre>switch# configure terminal<br/>switch(config)# int e3/1<br/>switch(config-if)# no shutdown</pre> | port to come up. If policies do not correspond, the errors are placed in an error-disabled policy state.        |
| Step 7 | copy running-config startup-config                                                                    | (Optional) Copies the running configuration to the startup                                                      |
|        | Example:                                                                                              | configuration.                                                                                                  |
|        | <pre>switch(config) # copy running-config startup-config</pre>                                        |                                                                                                    |

#### Example

This example shows how to set Ethernet 3/1 as a Layer 2 trunk port:

```
switch# configure terminal
switch(config)# interface ethernet 3/1
switch(config-if)# switchport mode trunk
switch(config-if)#
```

## **Configuring the Native VLAN for 802.10 Trunking Ports**

You can configure the native VLAN for 802.1Q trunk ports. If you do not configure this parameter, the trunk port uses the default VLAN as the native VLAN ID.

#### **SUMMARY STEPS**

- 1. configure terminal
- **2.** interface {{*type slot/port*} | {**port-channel** *number*}}
- 3. switchport trunk native vlan vlan-id
- 4. exit
- 5. show vlan
- 6. no shutdown
- 7. copy running-config startup-config

#### **DETAILED STEPS**

|        | Command or Action                                                        | Purpose                                                                                         |
|--------|--------------------------------------------------------------------------|-------------------------------------------------------------------------------------------------|
| Step 1 | configure terminal                                                       | Enters global configuration mode.                                                               |
|        | Example:                                                                 |                                                                                                 |
|        | <pre>switch# configure terminal switch(config)#</pre>                    |                                                                                                 |
| Step 2 | <pre>interface {{type slot/port}   {port-channel number}} Example:</pre> | Specifies an interface to configure, and enters interface configuration mode.                   |
|        | <pre>switch(config)# interface ethernet 3/1 switch(config-if)#</pre>     |                                                                                                 |
| Step 3 | switchport trunk native vlan vlan-id                                     | Sets the native VLAN for the 802.1Q trunk. Valid values                                         |
|        | Example:                                                                 | are from 1 to 4094, except those VLANs reserved for<br>internal use. The default value is VLAN1 |
|        | <pre>switch(config-if)# switchport trunk native vlan 5</pre>             |                                                                                                 |
| Step 4 | exit                                                                     | Exits interface configuration mode.                                                             |
|        | Example:                                                                 |                                                                                                 |
|        | <pre>switch(config-if-range)# exit switch(config)#</pre>                 |                                                                                                 |
| Step 5 | show vlan                                                                | (Optional) Displays the status and information of VLANs.                                        |
|        | Example:                                                                 |                                                                                                 |
|        | switch# <b>show vlan</b>                                                 |                                                                                                 |
| Step 6 | no shutdown                                                              | (Optional) Clears the errors on the interfaces and VLANs                                        |
|        | Example:                                                                 | where policies correspond with hardware policies. This                                          |
|        | switch# configure terminal                                               | port to come up. If policies do not correspond, the errors                                      |
|        | <pre>switch(config)# int e3/1 switch(config-if)# no shutdown</pre>       | are placed in an error-disabled policy state.                                                   |
| Step 7 | copy running-config startup-config                                       | (Optional) Copies the running configuration to the startup                                      |
|        | Example:                                                                 | configuration.                                                                                  |
|        | <pre>switch(config)# copy running-config startup-config</pre>            | J                                                                                               |
|        |                                                                          |                                                                                                 |

#### Example

This example shows how to set the native VLAN for the Ethernet 3/1, Layer 2 trunk port to VLAN 5:

```
switch# configure terminal
switch(config)# interface ethernet 3/1
switch(config-if)# switchport trunk native vlan 5
switch(config-if)#
```

## **Configuring the Allowed VLANs for Trunking Ports**

You can specify the IDs for the VLANs that are allowed on the specific trunk port.

Note

The **switchport trunk allowed vlan** *vlan-list* command replaces the current VLAN list on the specified port with the new list. You are prompted for confirmation before the new list is applied.

If you are doing a copy and paste of a large configuration, you might see some failures because the CLI is waiting for a confirmation before accepting other commands. To avoid this problem, you can disable prompting by using the **terminal dont-ask** command before you paste the configuration.

#### Before you begin

Before you configure the allowed VLANs for the specified trunk ports, ensure that you are configuring the correct interfaces and that the interfaces are trunks.

 $\gg$ 

Note

You can change the block of VLANs reserved for internal use. See the *Cisco Nexus 3400-S NX-OS Layer 2 Switching Configuration Guide* for more information about changing the reserved VLANs.

#### SUMMARY STEPS

- **1.** configure terminal
- **2.** interface {ethernet *slot/port* | port-channel *number*}
- **3.** switchport trunk allowed vlan {*vlan-list* add *vlan-list* | all | except *vlan-list* | none | remove *vlan-list*}
- 4. exit
- 5. show vlan
- 6. no shutdown
- 7. copy running-config startup-config

|        | Command or Action                                                                                                | Purpose                                                                                                    |
|--------|----------------------------------------------------------------------------------------------------|----------------------------------------------------------------------------------------------------|
| Step 1 | configure terminal                                                                                               | Enters global configuration mode.                                                                                       |
|        | Example:                                                                                                    |                                                                                                    |
|        | <pre>switch# configure terminal switch(config)#</pre>                                                            |                                                                                                    |
| Step 2 | <pre>interface {ethernet slot/port   port-channel number}</pre>                                                  | Specifies an interface to configure, and enters interface                                                               |
|        | Example:                                                                                                    | configuration mode.                                                                                                    |
|        | <pre>switch(config)# interface ethernet 3/1</pre>                                                                |                                                                                                    |
| Step 3 | switchport trunk allowed vlan {vlan-list add vlan-list         all   except vlan-list   none   remove vlan-list} | Sets the allowed VLANs for the trunk interface. The default is to allow all VLANs on the trunk interface: 1 to 3967 and |
|        | Example:                                                                                                    | 4048 to 4094. VLANs 3968 to 4047 are the default VLANs                                                                  |

|        | Command or Action                                                                                     | Purpose                                                                                                    |
|--------|----------------------------------------------------------------------------------------------------|----------------------------------------------------------------------------------------------------|
|        | <pre>switch(config-if)# switchport trunk allowed vlan<br/>add 15-20#</pre>                            | reserved for internal use by default. By default, all VLANs are allowed on all trunk interfaces.                                                                                            |
|        |                                                                                                    | The default reserved VLANs are 3968 to 4094, and you can change the block of reserved VLANs.                                                                                                |
|        |                                                                                                    | <b>Note</b> You cannot add internally allocated VLANs as allowed VLANs on trunk ports. The system returns a message if you attempt to list an internally allocated VLAN as an allowed VLAN. |
| Step 4 | exit                                                                                                  | Exits the interface mode.                                                                                                    |
|        | Example:                                                                                              |                                                                                                    |
|        | <pre>switch(config-if) # exit switch(config) #</pre>                                                  |                                                                                                    |
| Step 5 | show vlan                                                                                             | (Optional) Displays the status and information for VLANs.                                                                                                    |
|        | Example:                                                                                              |                                                                                                    |
|        | switch# <b>show vlan</b>                                                                              |                                                                                                    |
| Step 6 | no shutdown                                                                                           | (Optional) Clears the errors on the interfaces and VLANs                                                                                                    |
|        | Example:                                                                                              | where policies correspond with hardware policies. This command allows policy programming to continue and the                                                                                |
|        | <pre>switch# configure terminal<br/>switch(config)# int e3/1<br/>switch(config-if)# no shutdown</pre> | port to come up. If policies do not correspond, the errors are placed in an error-disabled policy state.                                                                                    |
| Step 7 | copy running-config startup-config                                                                    | (Optional) Copies the running configuration to the startup                                                                                                    |
|        | Example:                                                                                              | configuration.                                                                                                    |
|        | <pre>switch(config) # copy running-config startup-config</pre>                                        |                                                                                                    |

#### Example

This example shows how to add VLANs 15 to 20 to the list of allowed VLANs on the Ethernet 3/1, Layer 2 trunk port:

```
switch# configure terminal
switch(config)# interface ethernet 3/1
switch(config-if)# switchport trunk allowed vlan 15-20
switch(config-if)#
```

## **Configuring switchport isolated**

The switchport isolated feature is supported.

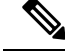

Note

Physical interfaces with different switchport isolated configuration are not allowed in a port-channel.

#### **SUMMARY STEPS**

- 1. configure terminal
- **2.** interface {{ethernet *slot/port*} | {port-channel *number*}}
- 3. switchport isolated
- 4. show running-config interface port-channel port-channel-number

#### **DETAILED STEPS**

|        | Command or Action                                                               | Purpose                                                   |  |
|--------|---------------------------------------------------------------------------------|-----------------------------------------------------------|--|
| Step 1 | configure terminal                                                              | Enters global configuration mode.                         |  |
|        | Example:                                                                        |                                                           |  |
|        | <pre>switch# configure terminal switch(config)#</pre>                           |                                                           |  |
| Step 2 | <pre>interface {{ethernet slot/port}   {port-channel number}}</pre>             | Specifies an interface to configure, and enters interface |  |
|        | Example:                                                                        | configuration mode.                                       |  |
|        | <pre>switch(config)# interface ethernet 3/1 switch(config-if)#</pre>            |                                                           |  |
| Step 3 | switchport isolated                                                             | Enables the switchport isolated feature.                  |  |
|        | Example:                                                                        |                                                           |  |
|        | <pre>switch(config-if)# switchport isolated</pre>                               |                                                           |  |
| Step 4 | <b>show running-config interface port-channel</b><br><i>port-channel-number</i> | (Optional) Displays the interface status and information. |  |

### **Configuring a Default Interface**

The default interface feature allows you to clear the existing configuration of multiple interfaces such as Ethernet, loopback, VLAN network, port-channel, and tunnel interfaces. All user configuration under a specified interface will be deleted. You can optionally create a checkpoint before clearing the interface configuration so that you can later restore the deleted configuration.

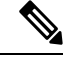

**Note** The default interface feature is not supported for management interfaces because the device could go to an unreachable state.

If the speed group is configured, the default interface command displays the following error:

Error: default interface is not supported as speed-group is configured

#### **SUMMARY STEPS**

- 1. configure terminal
- **2. default interface** *int-if* [**checkpoint** *name*]
- 3. exit
- 4. show interface
- 5. no shutdown

#### **DETAILED STEPS**

|        | Command or Action                                                                                                    | Purpose                                                                                                    |
|--------|----------------------------------------------------------------------------------------------------|----------------------------------------------------------------------------------------------------|
| Step 1 | configure terminal                                                                                                    | Enters global configuration mode.                                                                                                    |
|        | Example:                                                                                                    |                                                                                                    |
|        | <pre>switch# configure terminal switch(config)#</pre>                                                                          |                                                                                                    |
| Step 2 | <pre>default interface int-if [checkpoint name] Example: switch(config)# default interface ethernet 3/1 checkpoint test8</pre> | Deletes the configuration of the interface and restores the                                                                                                    |
|        |                                                                                                    | default configuration. Use the ? keyword to display the supported interfaces.                                                                                                    |
|        |                                                                                                    | Use the <b>checkpoint</b> keyword to store a copy of the running configuration of the interface before clearing the configuration.                                                                                             |
| Step 3 | exit                                                                                                    | Exits global configuration mode.                                                                                                    |
|        | Example:                                                                                                    |                                                                                                    |
|        | <pre>switch(config)# exit switch(config)#</pre>                                                                                |                                                                                                    |
| Step 4 | show interface                                                                                                    | (Optional) Displays the interface status and information.                                                                                                    |
|        | Example:                                                                                                    |                                                                                                    |
|        | switch# <b>show interface</b>                                                                                                  |                                                                                                    |
| Step 5 | no shutdown                                                                                                    | (Optional) Clears the errors on the interfaces and VLANs                                                                                                    |
|        | Example:                                                                                                    | where policies correspond with hardware policies. This<br>command allows policy programming to continue and the<br>port to come up. If policies do not correspond, the errors<br>are placed in an error-disabled policy state. |
|        | <pre>switch# configure terminal<br/>switch(config)# int e3/1<br/>switch(config-if)# no shutdown</pre>                          |                                                                                                    |

#### Example

This example shows how to delete the configuration of an Ethernet interface while saving a checkpoint of the running configuration for rollback purposes:

```
switch# configure terminal
switch(config)# default interface ethernet 3/1 checkpoint test8
.....Done
switch(config)#
```

## **Configuring SVI Autostate Exclude**

You can configure the SVI Autostate Exclude feature on an Ethernet interface or a port channel. You can use the Autostate Exclude option to enable or disable the port from bringing up or down the SVI calculation and applying it to all VLANs that are enabled on the selected port. You can also use the SVI Autostate Exlude VLAN feature to exclude a VLAN from the autostate excluded interface.

#### **SUMMARY STEPS**

- 1. configure terminal
- **2.** interface {{*type slot/port*} | {**port-channel** *number*}}
- 3. switchport
- 4. [no] switchport autostate exclude
- 5. [no] switchport autostate exclude vlan {vlan id | all | except}
- 6. exit
- 7. show running-config interface {{type slot/port} | {port-channel number}}
- 8. no shutdown
- 9. copy running-config startup-config

|        | Command or Action                                                    | Purpose                                                                                                    |
|--------|----------------------------------------------------------------------|----------------------------------------------------------------------------------------------------|
| Step 1 | configure terminal                                                   | Enters global configuration mode.                                                                              |
|        | Example:                                                             |                                                                                                    |
|        | <pre>switch# configure terminal switch(config)#</pre>                |                                                                                                    |
| Step 2 | <pre>interface {{type slot/port}   {port-channel number}}</pre>      | Specifies an interface to configure, and enters interface                                                      |
|        | Example:                                                             | configuration mode.                                                                                            |
|        | <pre>switch(config)# interface ethernet 3/1 switch(config-if)#</pre> |                                                                                                    |
| Step 3 | switchport                                                           | Sets the interface as a Layer 2 interface.                                                                     |
|        | Example:                                                             |                                                                                                    |
|        | <pre>switch(config-if)# switchport</pre>                             |                                                                                                    |
| Step 4 | [no] switchport autostate exclude                                    | Excludes this port from the VLAN interface link-up calculation when there are multiple ports in the VLAN.      |
|        | Example:                                                             |                                                                                                    |
|        | <pre>switch(config-if)# switchport autostate exclude</pre>           | To revert to the default settings, use the no form of this command.                                            |
| Step 5 | [no] switchport autostate exclude vlan {vlan id   all  <br>except}   | (Optional) Excludes a vlan or a set of vlans from the autostate-excluded interface. This will help to minimize |
|        | Example:                                                             | any disruption to the system.                                                                                  |
|        | <pre>switch(config-if)# switchport autostate exclude vlan 10</pre>   | To revert to the default settings, use the <b>no</b> form of this command.                                     |

|        | Command or Action                                                                                     | Purpose                                                                                                    |
|--------|----------------------------------------------------------------------------------------------------|----------------------------------------------------------------------------------------------------|
| Step 6 | exit                                                                                                  | Exits the interface configuration mode.                                                                                                    |
|        | Example:                                                                                              |                                                                                                    |
|        | <pre>switch(config-if)# exit switch(config)#</pre>                                                    |                                                                                                    |
| Step 7 | <pre>show running-config interface {{type slot/port}   {port-channel number}}</pre>                   | (Optional) Displays configuration information about the specified interface.                                                                                                    |
|        | Example:                                                                                              |                                                                                                    |
|        | <pre>switch(config)# show running-config interface ethernet 3/1</pre>                                 |                                                                                                    |
| Step 8 | no shutdown                                                                                           | (Optional) Clears the errors on the interfaces and VLANs                                                                                                    |
|        | Example:                                                                                              | where policies correspond with hardware policies. This<br>command allows policy programming to continue and th<br>port to come up. If policies do not correspond, the errors<br>are placed in an error-disabled policy state. |
|        | <pre>switch# configure terminal<br/>switch(config)# int e3/1<br/>switch(config-if)# no shutdown</pre> |                                                                                                    |
| Step 9 | copy running-config startup-config                                                                    | (Optional) Copies the running configuration to the startup                                                                                                    |
|        | Example:                                                                                              | configuration.                                                                                                    |
|        | <pre>switch(config)# copy running-config startup-config</pre>                                         |                                                                                                    |

#### Example

This example shows how to exclude a port from the VLAN interface link-up calculation on the Cisco NX-OS device:

```
switch# configure terminal
switch(config)# interface ethernet 3/1
switch(config-if)# switchport
switch(config-if)# switchport autostate exclude
```

This example shows how to exclude a VLAN from the auto-excluded interface:

```
switch# configure terminal
switch(config)# interface ethernet 3/1
switch(config-if)# switchport
switch(config-if)# switchport autostate exclude
switch(config-if)# switchport autostate exclude vlan 10
```

## **Configuring SVI Autostate Disable for the System**

You can manage an SVI with the SVI autostate feature. You can configure the SVI autostate disable feature to keep an SVI up even if no interface is up in the corresponding VLAN. (Similarly, configure the SVI autostate enable feature so an SVI goes down when no interface is up in the corresponding VLAN). Use this procedure to configure this feature for the entire system.

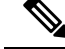

Note

The system default interface-vlan autostate command enables the SVI autostate feature.

#### **SUMMARY STEPS**

- 1. configure terminal
- 2. [no] system default interface-vlan autostate
- 3. no shutdown
- 4. show running-config [all]

#### **DETAILED STEPS**

|        | Command or Action                                                                                                  | Purpose                                                                                                    |
|--------|----------------------------------------------------------------------------------------------------|----------------------------------------------------------------------------------------------------|
| Step 1 | configure terminal                                                                                                 | Enters global configuration mode.                                                                                                    |
|        | Example:                                                                                                    |                                                                                                    |
|        | <pre>switch# configure terminal switch(config)#</pre>                                                              |                                                                                                    |
| Step 2 | [no] system default interface-vlan autostate                                                                       | Disables the default autostate behavior for the device.                                                                                                    |
|        | Example:                                                                                                    | Note Use the system default interface-vlan<br>autostate command to enable the autostate                                                                                                    |
|        | autostate                                                                                                    | behavior for the device.                                                                                                    |
| Step 3 | no shutdown                                                                                                    | (Optional) Clears the errors on the interfaces and VLANs                                                                                                    |
|        | <pre>Example:<br/>switch# configure terminal<br/>switch(config)# int e3/1<br/>switch(config-if)# no shutdown</pre> | where policies correspond with hardware policies. This<br>command allows policy programming to continue and the<br>port to come up. If policies do not correspond, the errors<br>are placed in an error-disabled policy state. |
| Step 4 | show running-config [all]                                                                                          | (Optional) Displays the running configuration.                                                                                                    |
|        | Example:<br>switch(config)# show running-config                                                                    | To display the default and configured information, use the <b>all</b> keyword.                                                                                                    |

#### Example

This example shows how to disable the default autostate behavior on the Cisco NX-OS device:

```
switch# configure terminal
switch(config)# no system default interface-vlan autostate
switch(config)# show running-config
```

## **Configuring SVI Autostate Disable Per SVI**

You can configure SVI autostate enable or disable on individual SVIs. The SVI-level setting overrides the system-level SVI autostate configuration for that particular SVI.

#### **SUMMARY STEPS**

- 1. configure terminal
- **2**. feature interface-vlan
- 3. interface vlan vlan-id
- 4. [no] autostate
- 5. exit
- 6. show running-config interface vlan vlan-id
- 7. no shutdown
- 8. show startup-config interface vlan vlan-id

|        | Command or Action                                               | Purpose                                                                                                    |
|--------|-----------------------------------------------------------------|----------------------------------------------------------------------------------------------------|
| Step 1 | configure terminal                                              | Enters global configuration mode.                                                                               |
|        | Example:                                                        |                                                                                                    |
|        | <pre>switch# configure terminal switch(config)#</pre>           |                                                                                                    |
| Step 2 | feature interface-vlan                                          | Enables VLAN interface mode.                                                                                    |
|        | Example:                                                        |                                                                                                    |
|        | <pre>switch(config)# feature interface-vlan</pre>               |                                                                                                    |
| Step 3 | interface vlan vlan-id                                          | Creates a VLAN interface and enters interface configuration                                                     |
|        | Example:                                                        | mode. The range is from 1 and 4094.                                                                             |
|        | <pre>switch(config-if)# interface vlan10</pre>                  |                                                                                                    |
|        | switch(config)#                                                 |                                                                                                    |
| Step 4 | [no] autostate                                                  | By default, enables the SVI autostate feature on specified                                                      |
|        | Example:                                                        | interface.                                                                                                    |
|        | <pre>switch(config-if)# no autostate</pre>                      | To disable the default settings, use the <b>no</b> form of this command.                                        |
| Step 5 | exit                                                            | Exits the interface configuration mode.                                                                         |
|        | Example:                                                        |                                                                                                    |
|        | <pre>switch(config-if)# exit switch(config)#</pre>              |                                                                                                    |
| Step 6 | show running-config interface vlan vlan-id                      | (Optional) Displays the running configuration for the                                                           |
|        | Example:                                                        | specified VLAN interface.                                                                                       |
|        | <pre>switch(config)# show running-config interface vlan10</pre> |                                                                                                    |
| Step 7 | no shutdown                                                     | (Optional) Clears the errors on the interfaces and VLANs                                                        |
|        | Example:                                                        | where policies correspond with hardware policies. This<br>command allows policy programming to continue and the |

|        | Command or Action                                                                                     | Purpose                                                                                                  |
|--------|----------------------------------------------------------------------------------------------------|----------------------------------------------------------------------------------------------------|
|        | <pre>switch# configure terminal<br/>switch(config)# int e3/1<br/>switch(config-if)# no shutdown</pre> | port to come up. If policies do not correspond, the errors are placed in an error-disabled policy state. |
| Step 8 | show startup-config interface vlan vlan-id                                                            | (Optional) Displays the VLAN configuration in the startu configuration.                                  |
|        | Example:                                                                                              |                                                                                                    |
|        | <pre>switch(config)# show startup-config interface vlan10</pre>                                       |                                                                                                    |

#### Example

This example shows how to disable the default autostate behavior on an individual SVI:

```
switch# configure terminal
switch(config)# feature interface-vlan
switch(config)# interface vlan10
witch(config-if)# no autostate
```

## **Configuring the Device to Tag Native VLAN Traffic**

When you are working with 802.1Q trunked interfaces, you can maintain the tagging for all packets that enter with a tag that matches the value of the native VLAN ID and drops all untagged traffic (you will still carry control traffic on that interface). This feature applies to the entire device; you cannot apply it to selected VLANs on a device.

The **vlan dot1q tag native global** command changes the behavior of all native VLAN ID interfaces on all trunks on the device.

**Note** If you enable 802.1Q tagging on one device and disable it on another device, all traffic is dropped on the device and this feature is disabled. You must configure this feature identically on each device.

#### SUMMARY STEPS

- 1. configure terminal
- 2. vlan dot1q tag native
- 3. exit
- 4. show vlan
- 5. no shutdown
- 6. copy running-config startup-config

|        | Command or Action  | Purpose                           |
|--------|--------------------|-----------------------------------|
| Step 1 | configure terminal | Enters global configuration mode. |
|        | Example:           |                                   |

|        | Command or Action                                                                                                  | Purpose                                                                                                    |
|--------|----------------------------------------------------------------------------------------------------|----------------------------------------------------------------------------------------------------|
|        | <pre>switch# configure terminal switch(config)#</pre>                                                              |                                                                                                    |
| Step 2 | <pre>vlan dot1q tag native Example: switch(config)# vlan dot1q tag native</pre>                                    | Modifies the behavior of a 802.1Q trunked native VLAN ID interface. The interface maintains the taggings for all packets that enter with a tag that matches the value of the native VLAN ID and drops all untagged traffic. The control traffic is still carried on the native VLAN. The default is disabled. |
| Step 3 | exit                                                                                                    | Exits the interface configuration mode.                                                                                                    |
|        | Example:                                                                                                    |                                                                                                    |
|        | <pre>switch(config-if-range)# exit switch(config)#</pre>                                                           |                                                                                                    |
| Step 4 | show vlan                                                                                                    | (Optional) Displays the status and information for VLANs.                                                                                                    |
|        | Example:<br>switch# show vlan                                                                                      |                                                                                                    |
| Step 5 | <pre>no shutdown Example: switch# configure terminal switch(config)# int e3/1 switch(config-if)# no shutdown</pre> | (Optional) Clears the errors on the interfaces and VLANs<br>where policies correspond with hardware policies. This<br>command allows policy programming to continue and the<br>port to come up. If policies do not correspond, the errors<br>are placed in an error-disabled policy state.                    |
| Step 6 | <pre>copy running-config startup-config Example: switch(config)# copy running-config startup-config</pre>          | (Optional) Copies the running configuration to the startup configuration.                                                                                                    |

#### Example

This example shows how to change the behavior of the native VLAN on an 802.1Q trunked interface to maintain the tagged packets and drop all untagged traffic (except control traffic):

```
switch# configure terminal
switch(config)# vlan dotlq tag native
switch#
```

## Changing the System Default Port Mode to Layer 2

You can set the system default port mode to Layer 2 access ports.

#### **SUMMARY STEPS**

- **1**. configure terminal
- 2. system default switchport [shutdown]
- 3. exit

I

- 4. show interface brief
- 5. no shutdown
- 6. copy running-config startup-config

#### **DETAILED STEPS**

|        | Command or Action                                                  | Purpose                                                                                                    |
|--------|--------------------------------------------------------------------|----------------------------------------------------------------------------------------------------|
| Step 1 | configure terminal                                                 | Enters global configuration mode.                                                                                                    |
|        | Example:                                                           |                                                                                                    |
|        | <pre>switch# configure terminal switch(config)#</pre>              |                                                                                                    |
| Step 2 | system default switchport [shutdown]                               | Sets the default port mode for all interfaces on the system                                                                                                    |
|        | Example:                                                           | configuration mode. By default, all the interfaces are Layer                                                                                                    |
|        | <pre>switch(config-if)# system default switchport</pre>            | 3.                                                                                                    |
|        |                                                                    | Note When the system default switchport shutdown command is issued:                                                                                                |
|        |                                                                    | • Any Layer 2 port that is not specifically configured with <b>no shutdown</b> are shutdown. To avoid the shutdown, configure the Layer 2 port with <b>no shut</b> |
| Step 3 | exit                                                               | Exits the interface configuration mode.                                                                                                    |
|        | Example:                                                           |                                                                                                    |
|        | <pre>switch(config-if)# exit switch(config)#</pre>                 |                                                                                                    |
| Step 4 | show interface brief                                               | (Optional) Displays the status and information for interfaces.                                                                                                    |
|        | Example:                                                           |                                                                                                    |
|        | switch# show interface brief                                       |                                                                                                    |
| Step 5 | no shutdown                                                        | (Optional) Clears the errors on the interfaces and VLANs                                                                                                    |
|        | Example:                                                           | where policies correspond with hardware policies. This                                                                                                    |
|        | switch# configure terminal                                         | port to come up. If policies do not correspond, the errors                                                                                                    |
|        | <pre>switch(config)# int e3/1 switch(config-if)# no shutdown</pre> | are placed in an error-disabled policy state.                                                                                                    |
| Step 6 | copy running-config startup-config                                 | (Optional) Copies the running configuration to the startup                                                                                                    |
|        | Example:                                                           | configuration.                                                                                                    |
|        | switch(config)# copy running-config startup-config                 | 1                                                                                                    |
|        |                                                                    |                                                                                                    |

#### Example

This example shows how to set the system ports to be Layer 2 access ports by default:

```
switch# configure terminal
switch(config-if)# system default switchport
switch(config-if)#
```

# **Verifying the Interface Configuration**

To display access and trunk interface configuration information, perform one of the following tasks.

| Command                                                                                                    | Purpose                                                                                             |
|----------------------------------------------------------------------------------------------------|----------------------------------------------------------------------------------------------------|
| show interface ethernet <i>slot/port</i> [brief     counters<br>  debounce   description   flowcontrol   mac-address<br>  status   transceiver] | Displays the interface configuration.                                                               |
| show interface brief                                                                                                    | Displays interface configuration information, including the mode.                                   |
| show interface switchport                                                                                                    | Displays information, including access and trunk interface, information for all Layer 2 interfaces. |
| <b>show interface trunk</b> [module module-number   vlan<br>vlan-id]                                                                            | Displays trunk configuration information.                                                           |
| show interface capabilities                                                                                                    | Displays information about the capabilities of the interfaces.                                      |
| show running-config [all]                                                                                                    | Displays information about the current configuration.                                               |
|                                                                                                    | The <b>all</b> command displays the default and current configurations.                             |
| show running-config interface ethernet <i>slot/port</i>                                                                                         | Displays configuration information about the specified interface.                                   |
| show running-config interface port-channel<br>slot/port                                                                                         | Displays configuration information about the specified port-channel interface.                      |
| show running-config interface vlan vlan-id                                                                                                    | Displays configuration information about the specified VLAN interface.                              |

# **Monitoring the Layer 2 Interfaces**

Use the following commands to display Layer 2 interfaces:

| Command                                       | Purpose                                                                                                   |
|-----------------------------------------------|----------------------------------------------------------------------------------------------------|
| clear counters interface [interface]          | Clears the counters.                                                                                      |
| load- interval {interval seconds {1   2   3}} | Cisco Nexus 3400-S devices set three different sampling intervals to bit-rate and packet-rate statistics. |

| Command                                        | Purpose                                                                                     |
|------------------------------------------------|---------------------------------------------------------------------------------------------|
| show interface counters [module module]        | Displays input and output octets unicast packets, multicast packets, and broadcast packets. |
| show interface counters detailed [all]         | Displays input packets, bytes, and multicast as well<br>as output packets and bytes.        |
| show interface counters errors [module module] | Displays information on the number of error packets.                                        |

# **Configuration Examples for Access and Trunk Ports**

This example shows how to configure a Layer 2 access interface and assign the access VLAN mode for that interface:

```
switch# configure terminal
switch(config)# interface ethernet 2/30
switch(config-if)# switchport
switch(config-if)# switchport mode access
switch(config-if)# switchport access vlan 5
switch(config-if)#
```

This example shows how to configure a Layer 2 trunk interface, assign the native VLAN and the allowed VLANs, and configure the device to tag the native VLAN traffic on the trunk interface:

```
switch# configure terminal
switch(config)# interface ethernet 2/35
switch(config-if)# switchport
switch(config-if)# switchport mode trunk
switch(config-if)# switchport trunk native vlan 10
switch(config-if)# switchport trunk allowed vlan 5, 10
switch(config-if)# exit
switch(config)# vlan dotlq tag native
switch(config)#
```

## **Related Documents**

| Related Documents              | Document Title                                                     |
|--------------------------------|--------------------------------------------------------------------|
| Configuring Layer 3 interfaces | Configuring Layer 2 Interfaces section                             |
| Port Channels                  | Configuring Port Channels section                                  |
| VLANs and STP                  | Cisco Nexus 3400-S NX-OS Layer 2 Switching<br>Configuration Guide  |
| System management              | Cisco Nexus 3400-S NX-OS System Management<br>Configuration Guide  |
| High availability              | Cisco Nexus 3400-S NX-OS High Availability and<br>Redundancy Guide |
| Licensing                      | Cisco NX-OS Licensing Guide                                        |

| Related Documents | Document Title                         |
|-------------------|----------------------------------------|
| Release Notes     | Cisco Nexus 3400-S NX-OS Release Notes |

I